## How to Change Your Publication Post Date on ParishesOnline.com

- 01 Log in to <u>ParishesOnline.com</u>. Type your customer number and ZIP in the search fields to navigate to your church listing.
- O2 Click on the upper right button Manage My Listing.
- 03 On the left side account menu click **Settings**.
- 04 Adjust Publication Exclusions, and Show Publication settings by selecting from the drop down menus.
- 05 Click **Close** in the upper right for the changes to take place.

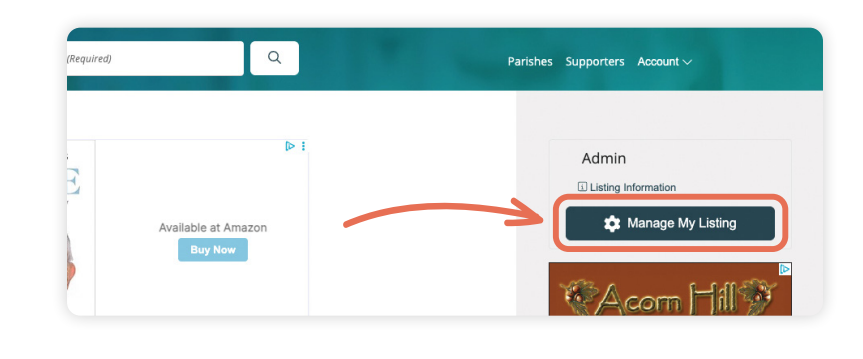

| PARISHES online Church Name                            |                                                                                    |
|--------------------------------------------------------|------------------------------------------------------------------------------------|
| My Account<br>Parish Profile<br>Contact Information    | Publications:         Settings       My Publications       Add Bulletin To Website |
| Featured Content Publications                          | Publication Exclusions Directories are automatically excluded Special × × ✓        |
| Settings<br>My Publications<br>Add Bulletin to Website | 3 A Days before distribution date V 1 2 3 4 4 4 4 4 4 4 4 4 4 4 4 4 4 4 4 4 4      |
| Communication                                          |                                                                                    |

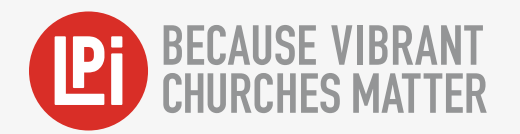